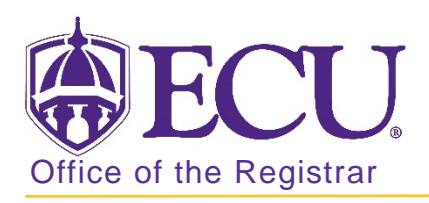

## How to view course equivalencies in Banner 9

- 1. Log in to Banner 9 Admin Pages.
- 2. At the Banner 9 Admin Pages home screen type Course Detail Information or SCADETL.
- 3. Enter the following information in the search screen:
  - a. Subject code
  - b. Course number
  - c. Term code

| Course Detail Information SCADETL 9.3.9 (PBAN) |  |               |  |  |  | 4  | * |
|------------------------------------------------|--|---------------|--|--|--|----|---|
| Subject:                                       |  | Course:       |  |  |  | Go |   |
| Term:                                          |  | Course Title: |  |  |  |    |   |

- 4. Click the GO Go button.
- 5. Course Equivalencies are listed in the Equivalent Course section under the Corequisite and Equivalents tab.

| Subject: ATMO Atmospheric Science Course: 1300 Term: 201880 Course Title: Weather and Climate |                         |                       |                   |                    |             |  |  |  |  |
|-----------------------------------------------------------------------------------------------|-------------------------|-----------------------|-------------------|--------------------|-------------|--|--|--|--|
| Corequisites and Equivalents Fee                                                              | Codes Degree Attributes | Transfer Institutions | Supplemental Data | Course Description | Course Text |  |  |  |  |
|                                                                                               | 🖶 Insert 🛛 🗖 Delete     | 堶 Copy 🏾 🌪 Filter     |                   |                    |             |  |  |  |  |
| From Term 201880                                                                              |                         | 👱 Maintenance         |                   | To Term 9999999    |             |  |  |  |  |
| Subject *                                                                                     | Course *                |                       |                   |                    |             |  |  |  |  |
|                                                                                               |                         |                       |                   |                    |             |  |  |  |  |
| Image: Model Image: Model Image: Model Record 1 of 1                                          |                         |                       |                   |                    |             |  |  |  |  |
| EQUIVALENT COURSE                                                                             | 🗄 Insert 🗧 Delete       | 🖬 Copy 🏾 🌪 Filter     |                   |                    |             |  |  |  |  |
| From Term 201430                                                                              |                         | 👱 Maintenance         |                   | To Term 9999999    |             |  |  |  |  |
| Subject *                                                                                     | Course *                | Start Term *          | End Term *        |                    |             |  |  |  |  |
| GEOG                                                                                          | 1300                    | 200840                | 999999            |                    |             |  |  |  |  |
| Image: Model Image: Model Image: Model Record 1 of 1 Record 1 of 1                            |                         |                       |                   |                    |             |  |  |  |  |